## SC+ 教師使用手冊

0

 $\cap$ 

 $\bigcirc$ 

0

 $\bigcirc$ 

Ċ

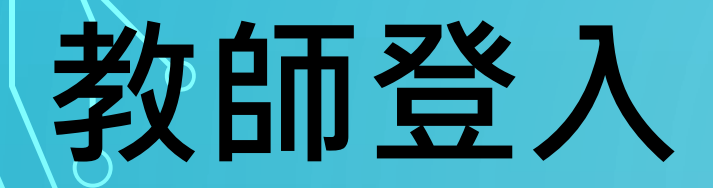

### 教師輸入自己的帳號及密碼

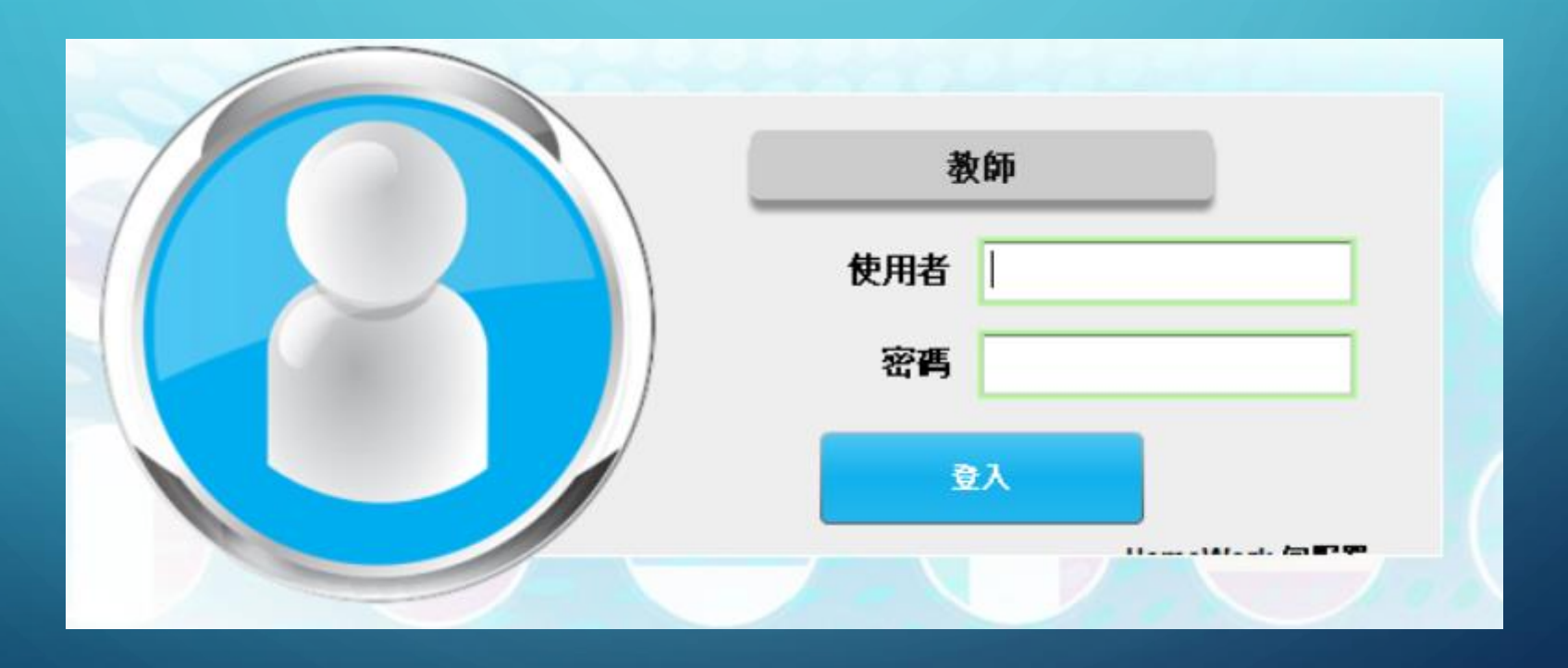

### 班級管理-1

### 新增或刪除班級

Smart Class<sup>+</sup> 5.56
版面 > 我的課程與班級
星期四, 一月 20 2022
□ 不參與分享
□ Chinese-Traditional ▼

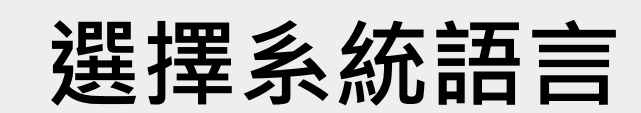

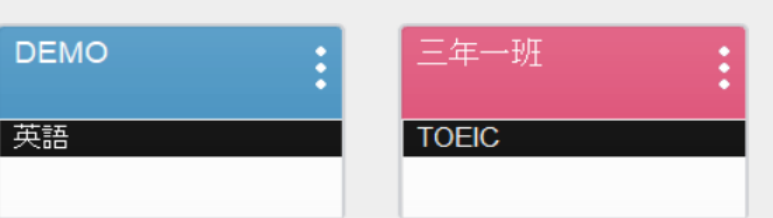

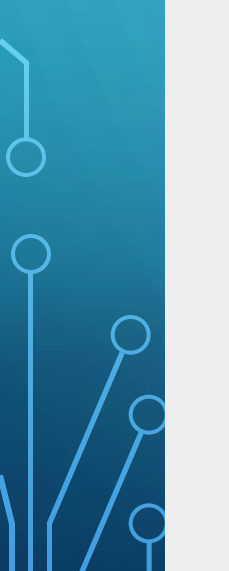

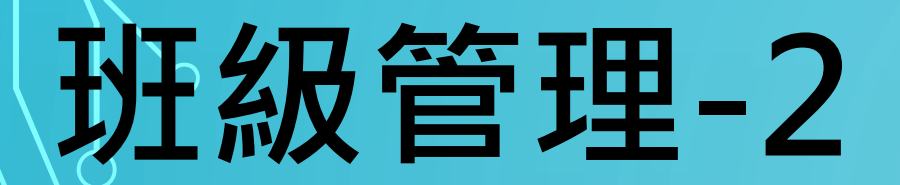

| 建立班級    |       |   |
|---------|-------|---|
|         |       | _ |
| 班級名稱    |       |   |
| Course: | 選擇課程  | • |
|         |       |   |
|         | 新增 取消 |   |
|         |       |   |
|         |       |   |

點選完新增班級後・打入班級名稱以及選擇課程

## 班級管理-3

| DEMO | test | 三年一班  |
|------|------|-------|
| 英語   | 英語   | TOEIC |

新增後的班級

- 不参與分享

Chinese-Traditional 🔹

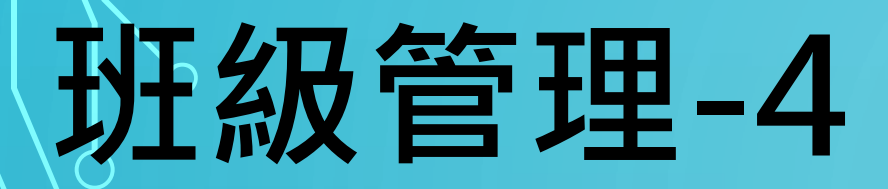

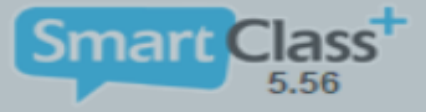

### 版面 > 我的課程與班級

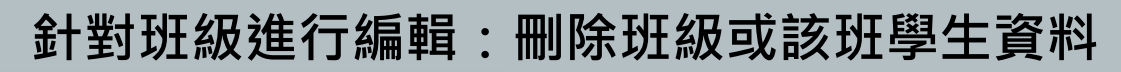

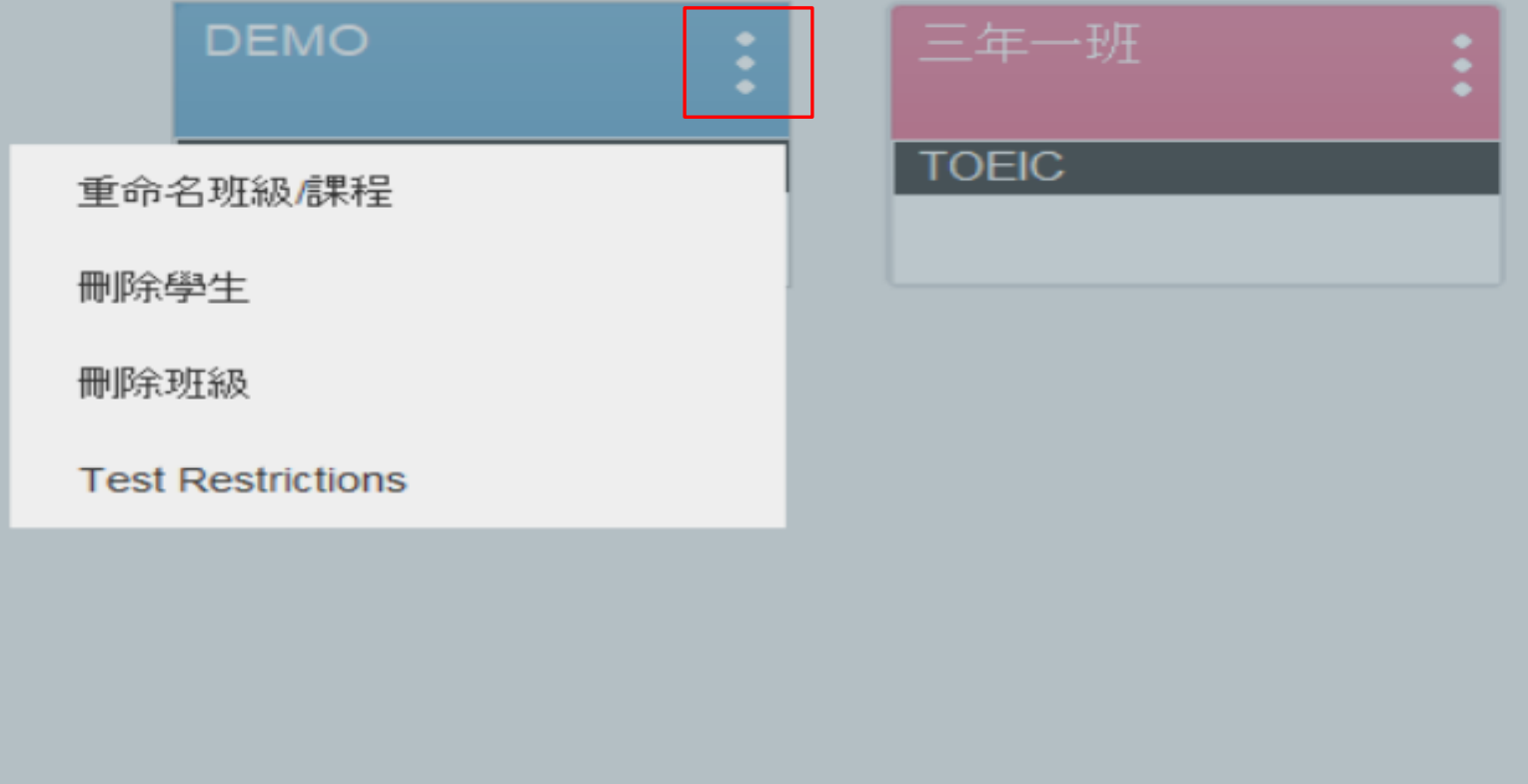

### 班級管理5-功能介面

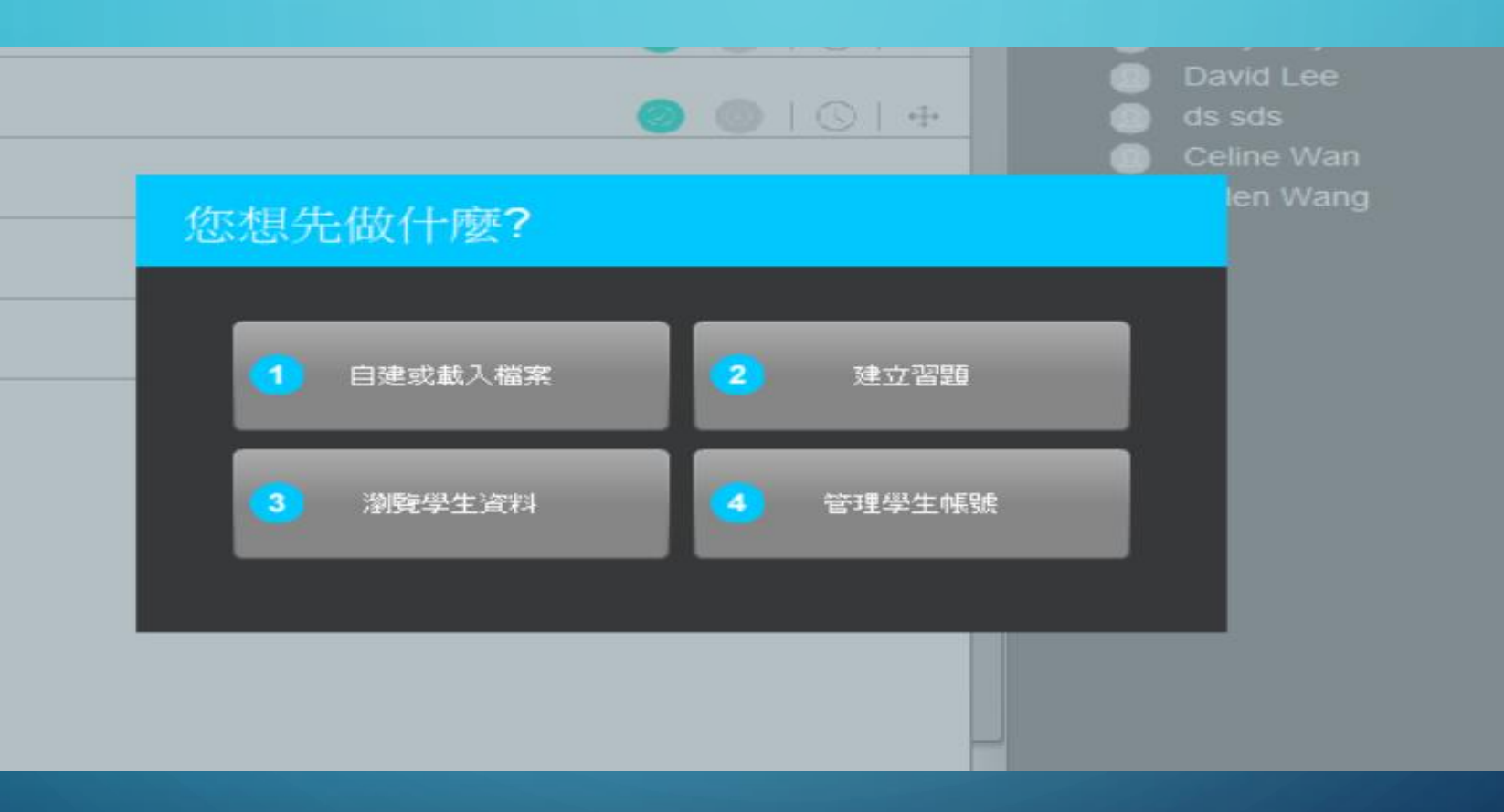

點擊班級後即會出現此介面,可以依據老師所需要功能進行選擇

### 管理學生帳號

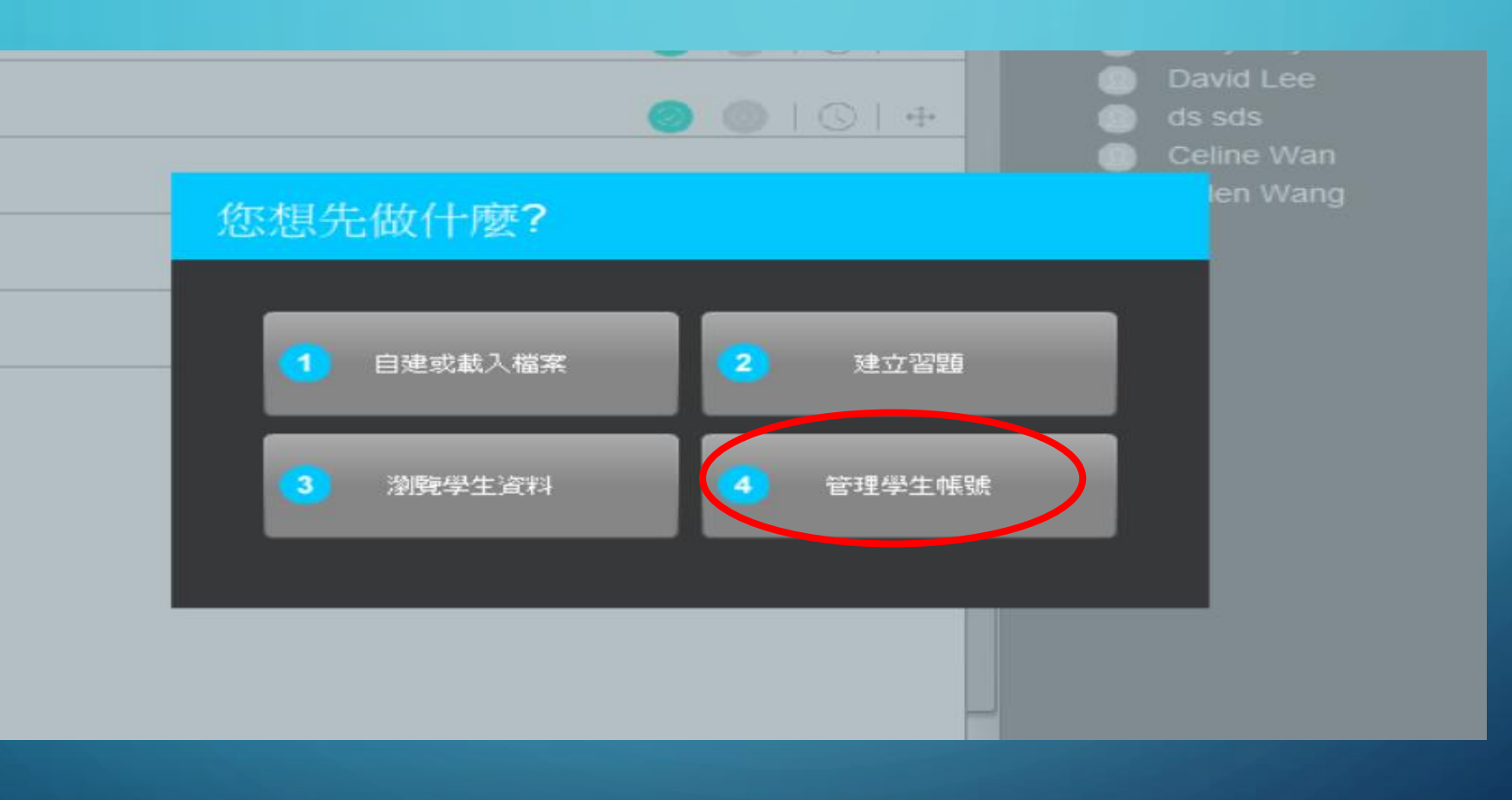

若需管理學生帳號,請於此介面點選4選項

ρ

### 管理學生帳號-管理學生

### 點選部分瀏覽該班學生的系統資料

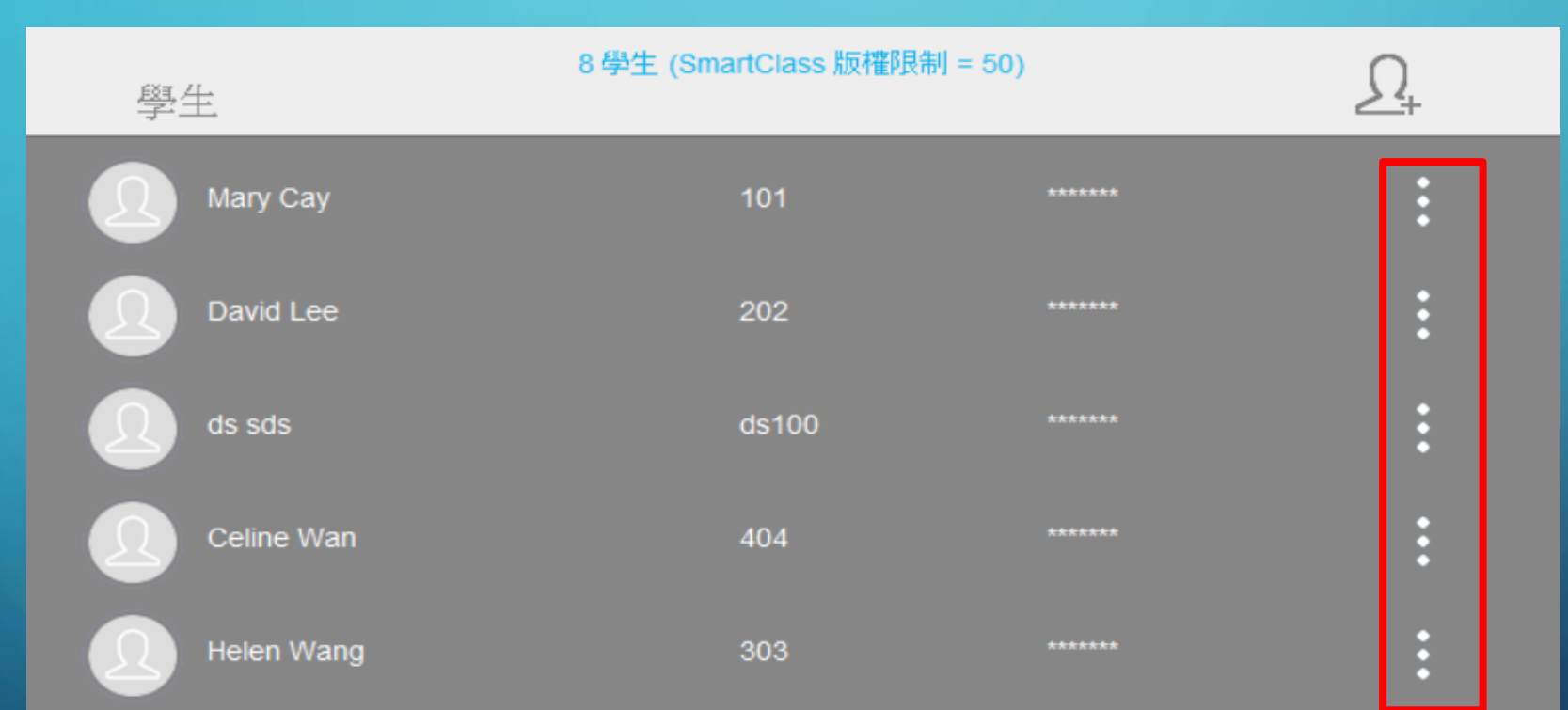

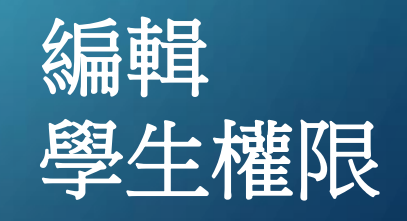

ρ

### 管理學生帳號-匯入學生列表

照順序打入學生的姓-名-帳-密 存成.CSV後按匯入即可

|    | А | В | С | D | E |
|----|---|---|---|---|---|
| 1  | 1 | 1 | 1 | 1 |   |
| 2  | 2 | 2 | 2 | 2 |   |
| 3  | 3 | 3 | 3 | 3 |   |
| 4  | 4 | 4 | 4 | 4 |   |
| 5  | 5 | 5 | 5 | 5 |   |
| 6  | б | б | б | б |   |
| 7  | 7 | 7 | 7 | 7 |   |
| 8  | 8 | 8 | 8 | 8 |   |
| 9  | 9 | 9 | 9 | 9 |   |
| 10 |   |   |   |   |   |

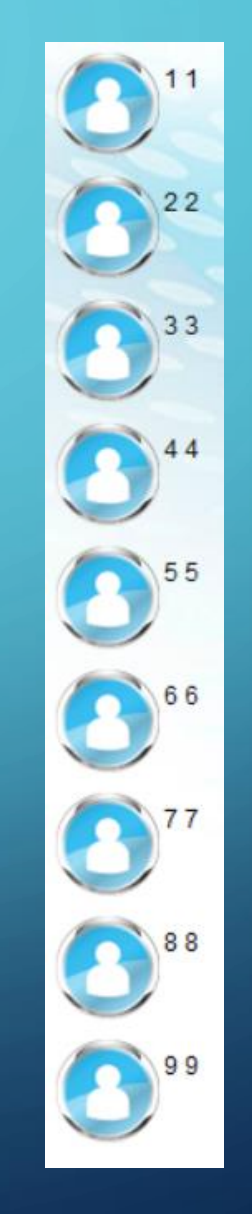

λ

### 管理學生帳號-新增學生

### 若有新加入之學生 可利用新增學生來建立單個學生

### 點選此按鍵新增學生

|   | 學生         | 8 學生 (SmartClass 版權限制 = | = 50) | <u> </u> |
|---|------------|-------------------------|-------|----------|
|   | Mary Cay   |                         |       | ÷        |
| 5 | David Lee  |                         |       | :        |
|   | ds sds     |                         |       | :        |
|   | Celine Wan | 404                     |       | :        |
|   | Helen Wang |                         |       | :        |

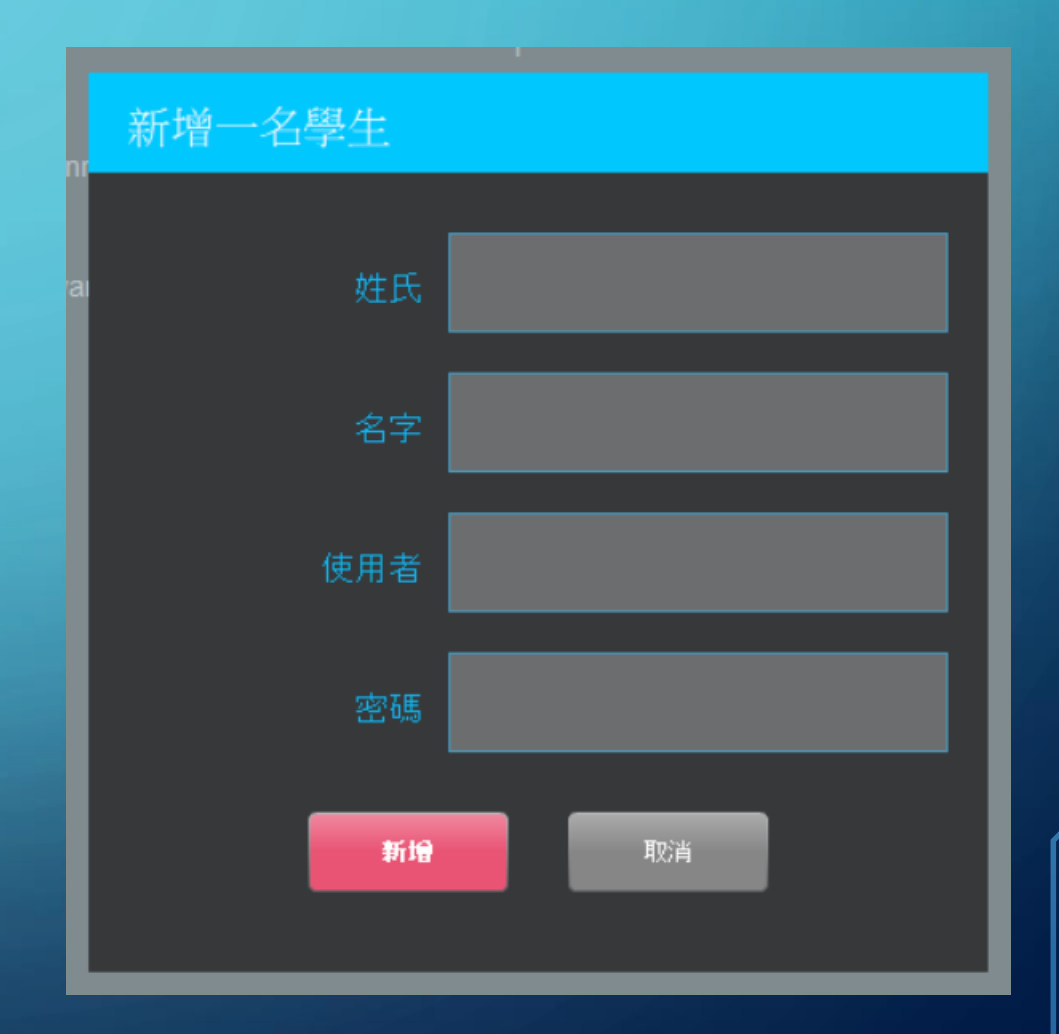

### 功能-自建或載入檔案

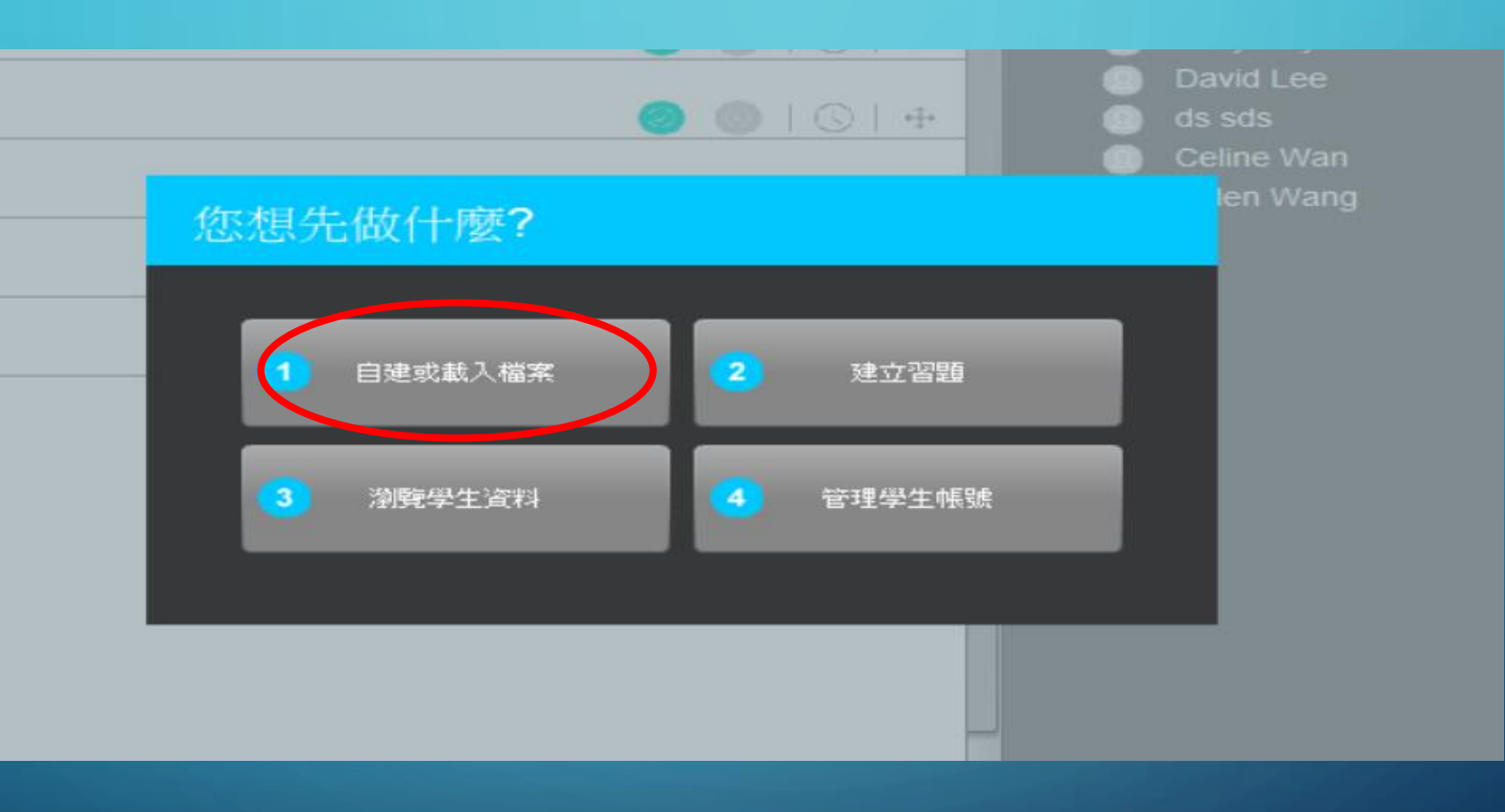

若需自建或載入檔案・請於此介面點選1.選項

## 功能-自建或載入檔案

Smart Class<sup>+</sup> DEMO - 英語 • 版面 > 自建或載入檔案 | 建立習題 | 瀏覽學生資料 | 管理學生帳號 Q 1 B Ū 1 聲音檔案 1.1 a) 1 55吋電子看板 1.1 +90° 55吋電子看板 32 影片檔案 -90° 55吋電子看板 Complete Key SB(劍橋) (B) Complete Key SB(劍橋) Complete Key SB(劍橋) PDF格式 Complete Key SB(劍橋) lesson 1 homework match Complete Key SB(劍橋) **F** Complete Key SB(劍橋) oral 圖片 Read the restaurant review dinner\_party reading oral reading2 oral 作者文字 Roadmap 1 TM Roadmap 1 TM-10page Roadmap 1 TM-10page Roadmap 1 TM-10page 錄製聲音檔 test audio 21to35 test\_audio\_36to50 test audio 36to50 test audio 6to20 test audio 6to20 test part1 Photographs 錄製影音檔 test\_part1\_Photographs test read 51to70 test reading2 77to90 test text test\_reading2\_91to100 TOEIC Unit 1 test\_text\_71to76 Unit 1課文 Unit 1課文 選擇上傳檔案形式 unit1-Listening1 Untitled-2 初級-句子合併1-5 unit1-Short reading text

初級-句子改寫6-10

星期四, 一月 20 2022

ഹ

Q

Q

unit1-Speaking Practice1(ROLL PLAY)

## 功能-建立習題

上傳後的檔案會放 置於中間的上傳區 點擊中間的檔案即 可製作成習題 製作完成會顯示於 最右區的習題區

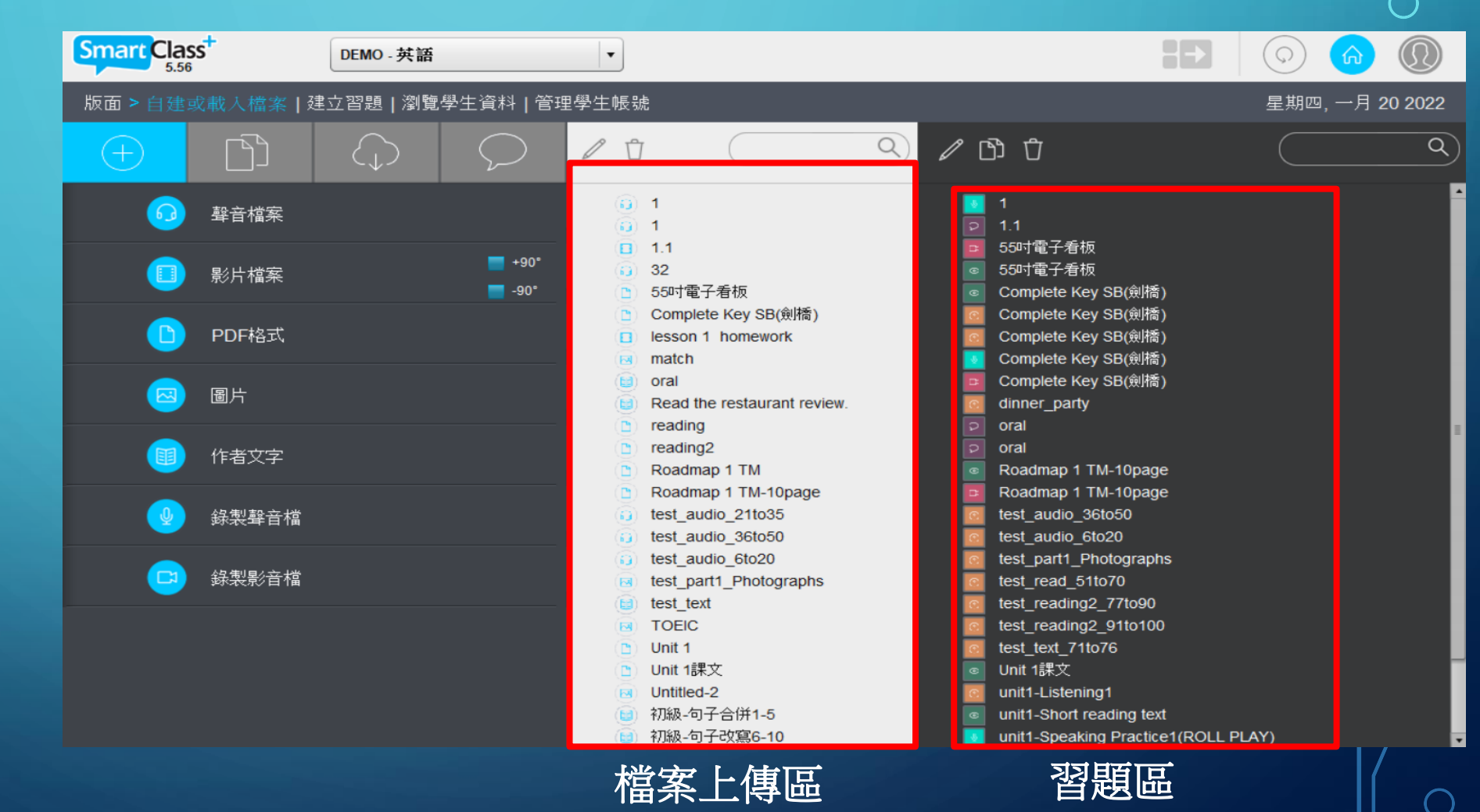

## 功能-建立習題

點擊上傳的檔案後 會顯示出此畫面 左邊為上傳的教材 右邊點選建立習題 即可開始選擇習題題型

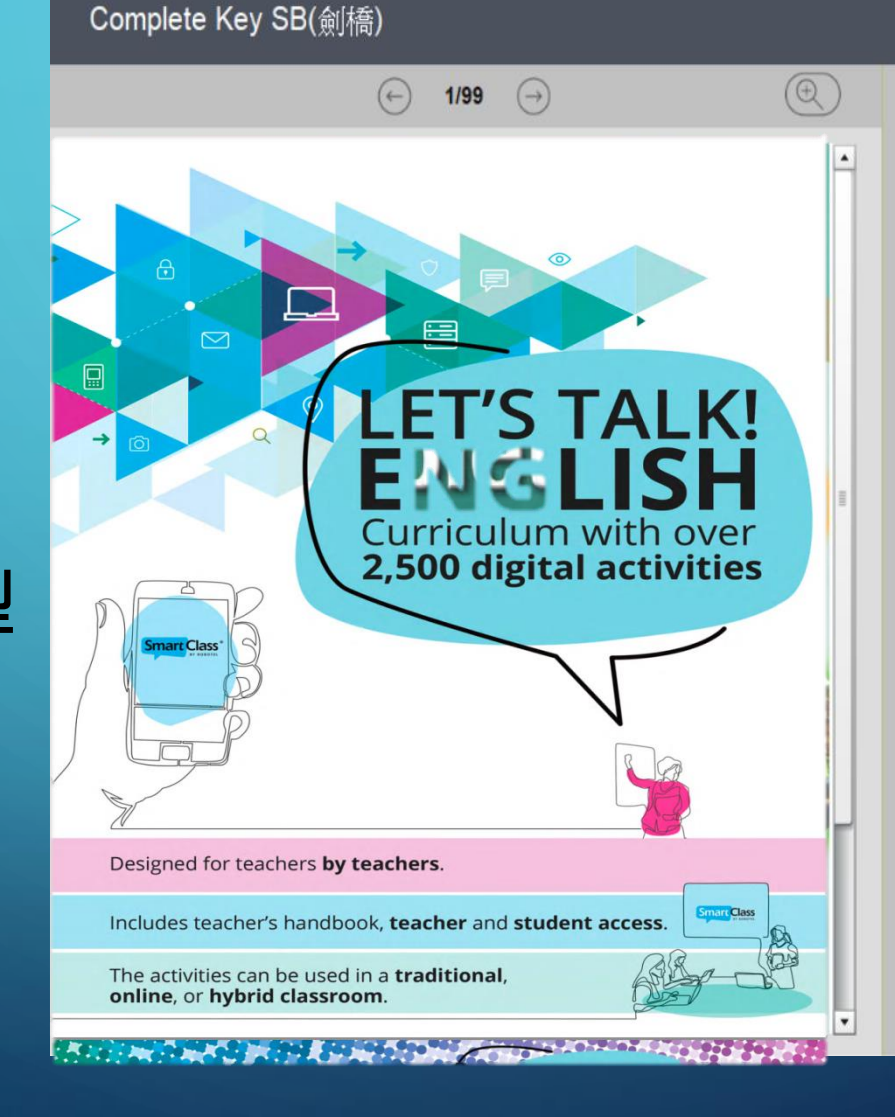

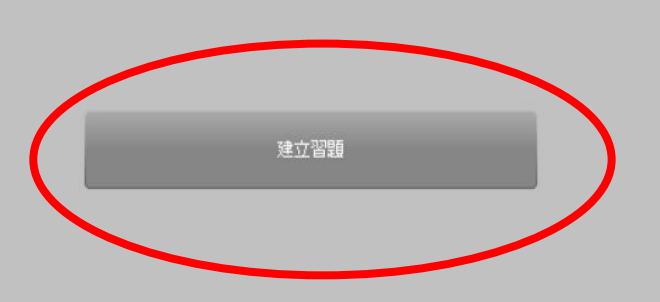

關閉

## 功能-建立習題

編輯習題時可點選 右上角的預覽鍵 查看學生作業時的介面

| 編題指                               | 弓[                                                                                          |                   |        |                |                |  |
|-----------------------------------|---------------------------------------------------------------------------------------------|-------------------|--------|----------------|----------------|--|
| <b>Comp</b><br>習題模式               | olete Key S                                                                                 | B(劍橋)             |        |                | P              |  |
| <ul> <li>②</li> <li>瀏覧</li> </ul> | 王<br>王<br>王<br>王<br>王<br>王<br>王<br>王<br>王<br>王<br>王<br>王<br>王<br>王<br>王<br>王<br>王<br>王<br>王 | <b>②</b><br>選擇/埴充 | <br>語音 | <b>口</b><br>彩片 | <b>り</b><br>酸音 |  |
|                                   |                                                                                             |                   |        |                |                |  |
| C                                 | 📄 定時測驗                                                                                      | (不可重答) 3          | : 0    | 期間(分:秒)        | ]              |  |

取消

建立習題

### 選擇建立的習題題型

### 由老師定義是否 需要設定作答時間

## 建立習題-簡答題

### Complete Key SB(劍橋)

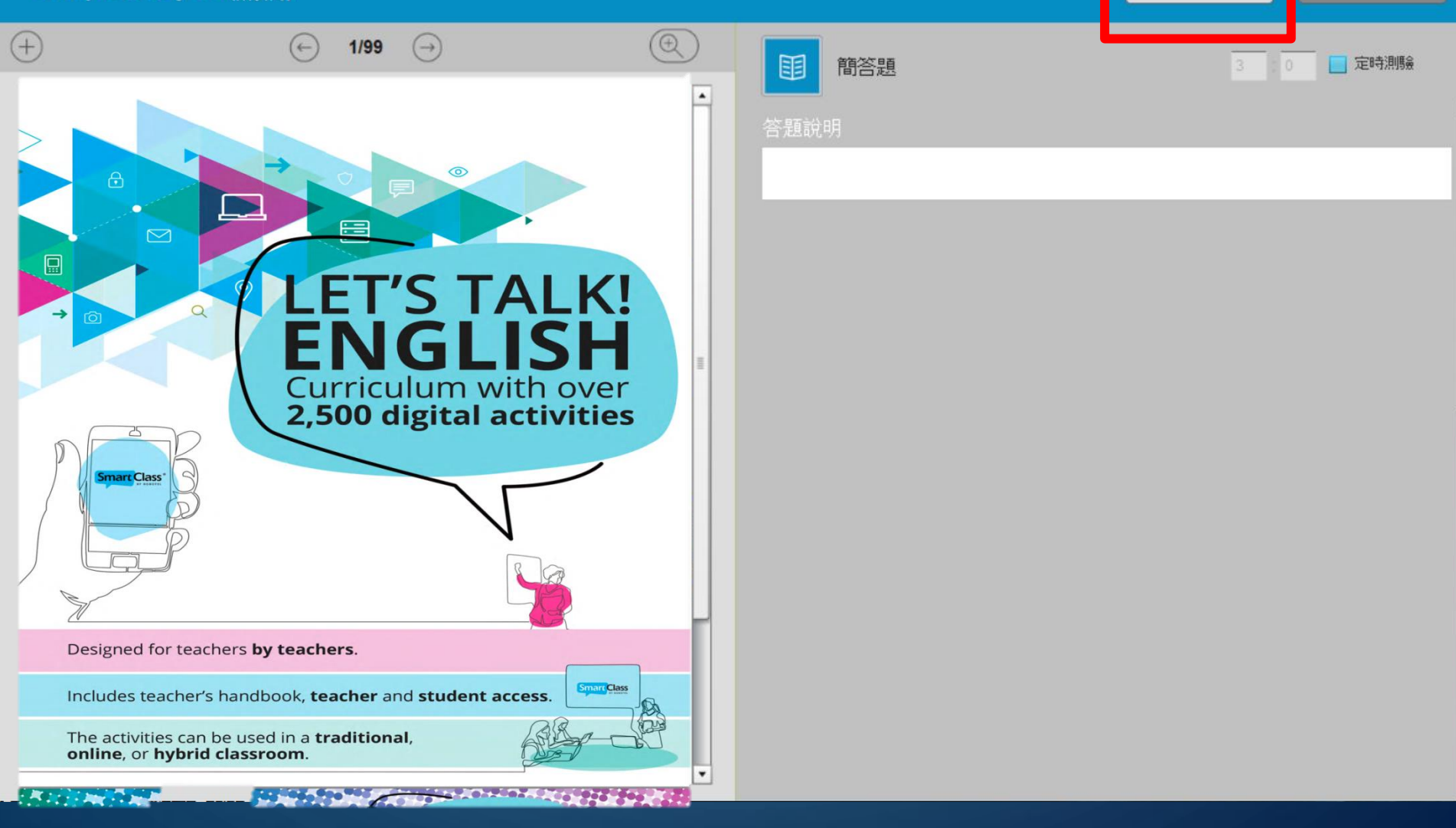

預覧

關閉

### 建立習題-問答題

55吋電子看板 預覽 關閉 Œ (+)定時測驗 問答題 Flip PDF Images ISH 2 Curriculum with over 2,500 digital activities 3 mart Class Designed for teachers by teachers. Smart Class Includes teacher's handbook, teacher and student access. The activities can be used in a **traditional**, **online**, or **hybrid classroom**. Fill and a second provide a second second se 

### 建立習題-選擇題

### Complete Key SB(劍橋)

(+

預覽

| )                                           | ← 1/99 (                                   | €                                                         | æ     |       |
|---------------------------------------------|--------------------------------------------|-----------------------------------------------------------|-------|-------|
|                                             |                                            | STALK<br>STALK<br>GLISH<br>um with ove<br>gital activitie |       | 2010日 |
| Designed for teache                         | rs <b>by teachers</b> .                    |                                                           |       |       |
| Includes teacher's ha                       | andbook, <b>teacher</b> and                | student access.                                           | Class |       |
| The activities can be online, or hybrid cla | used in a <b>traditional</b> ,<br>assroom. | A BAR                                                     |       |       |

-

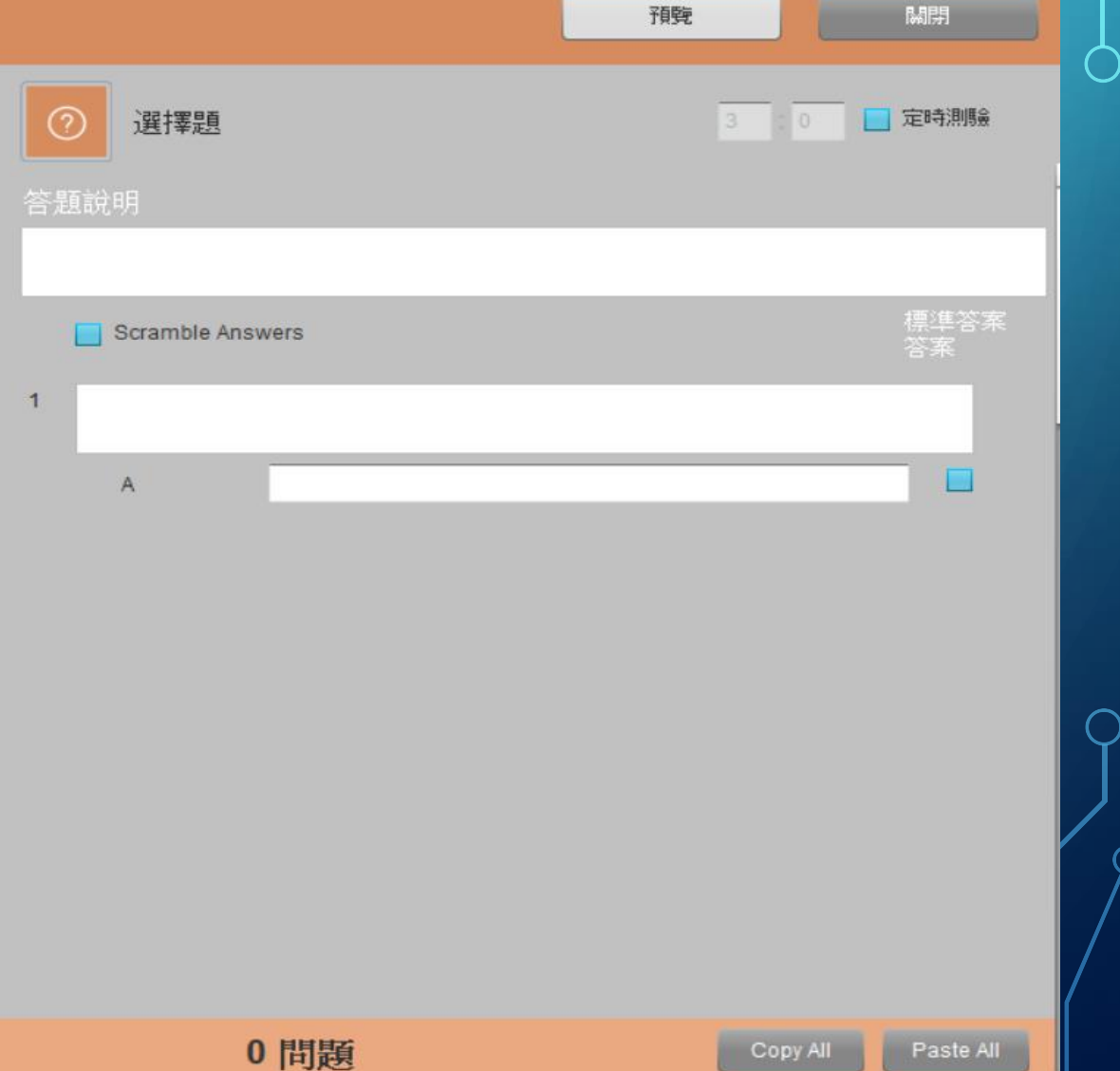

## 建立習題-填充題

### Complete Key SB(劍橋)

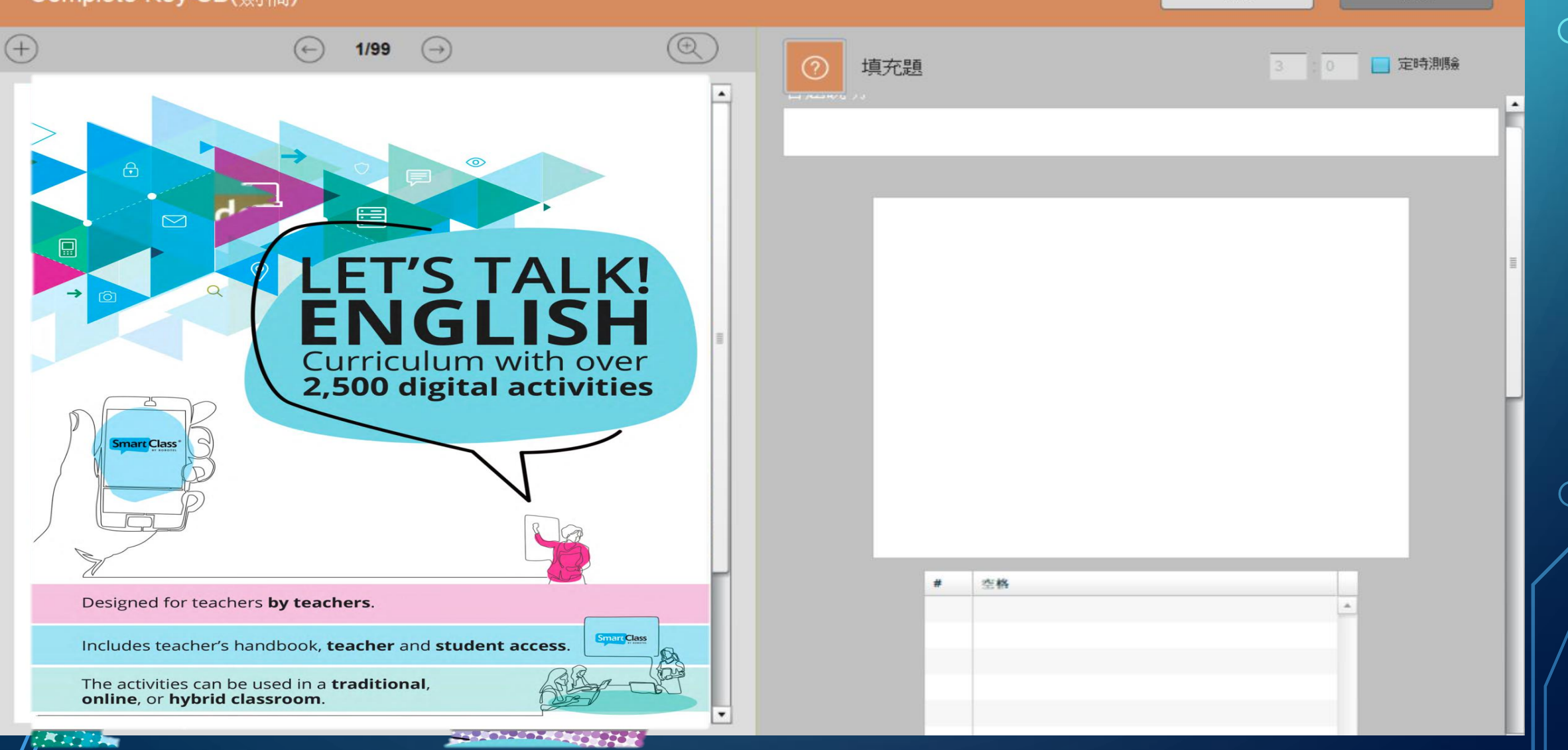

預覧

關閉

### 建立習題-語音題

### Complete Key SB(劍橋)

闘閉 預覽

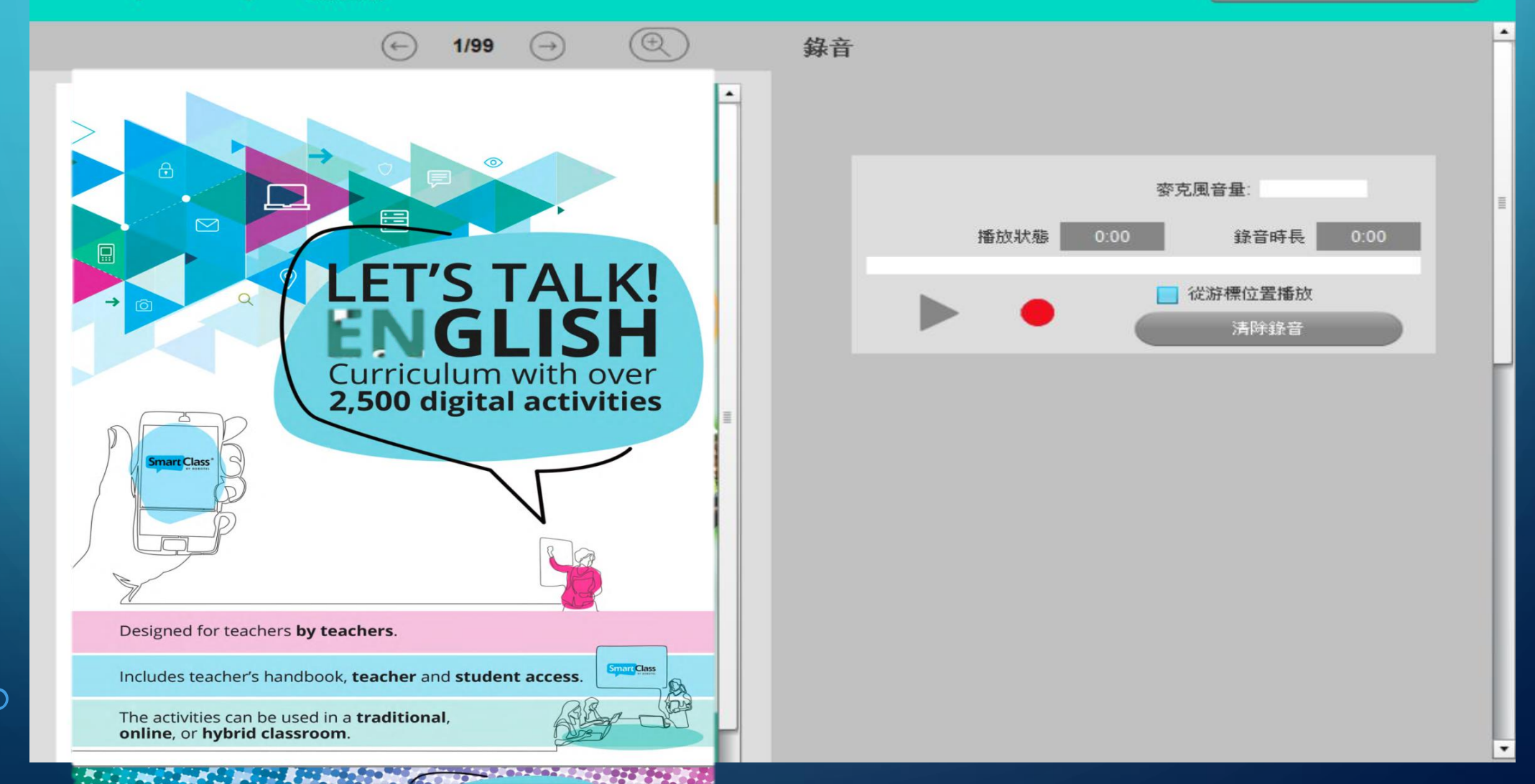

### 建立習題-影片題

55吋電子看板

闘閉 預覽

.

-

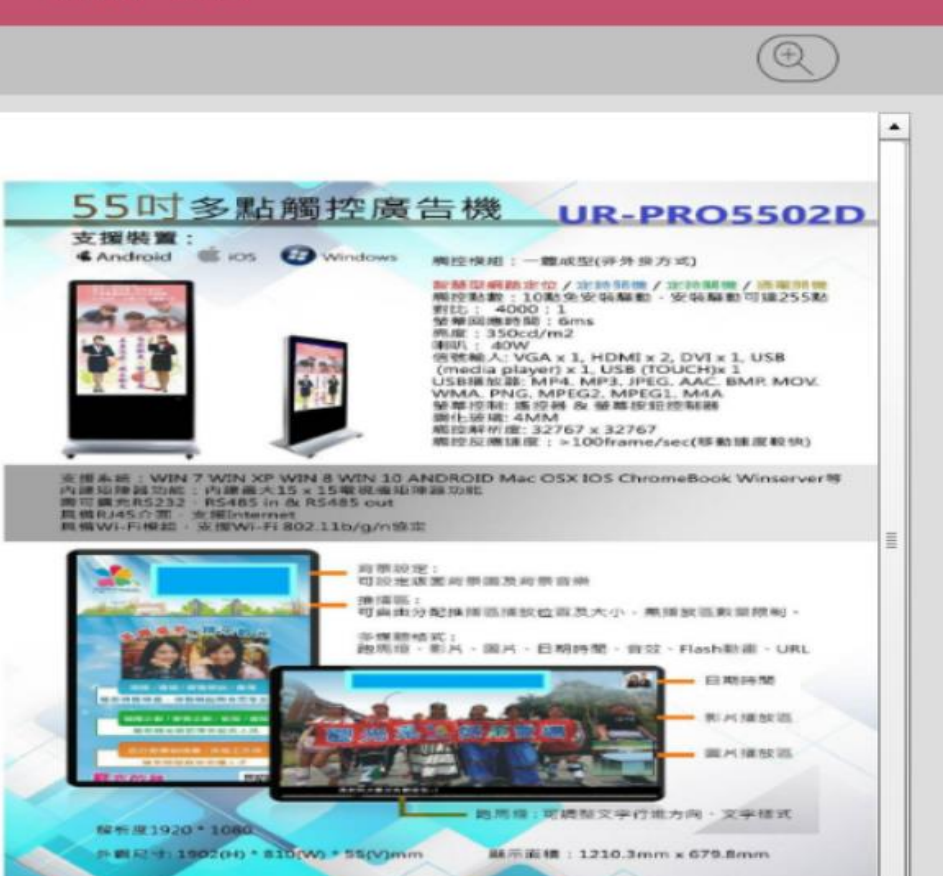

### 特點說明

55寸(喇叭瓦特數40單) 原廠側先式EDGE-LED IIIM1解析度1920 x 1080 觸接點數:多點觸控可達32個 觸控壓力:零壓力,提供人員操作播放器監控紀錄及者計播放次數和累計時間可匯出成excel表 具備對1-F1構成。支援到1-F1 802,11b/g/n倍定 具備影45分面,支援[Internet 可自由問整形,開片,零異等框加的尺寸及位置 關係致操,主提(0度,90度,180度,270度手動/自動較相 能重力成態功能 音訊:WP3,WM, WAY, APE, FLAC, AMC, 00G, M4A, 3GPP 異,264, VP8, RV, WW, XNS, H. 263, MPEG4單規構格式約1080P解碼,YouTube單處上規模,最高可達1080P、HT0 机熵播放。Flash10,1播放風房:支援的6, SUP-SPG等者是機關体格式瀏覽並支援旋轉/約量片播放/圓片或 功能。可從定成面質產圓及音樂定時開機/定時開機一鍵開機

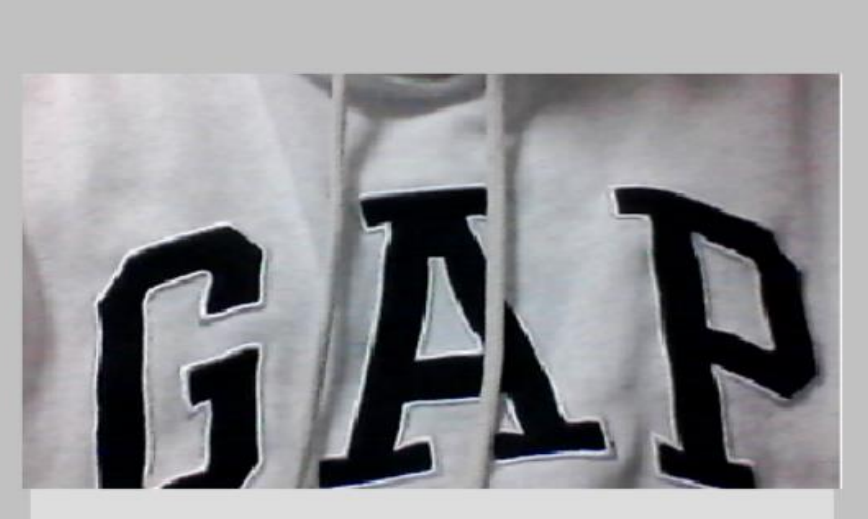

錄音

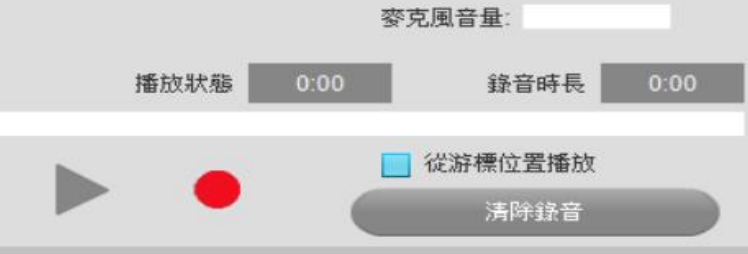

### 建立習題-口說練習題

| Smart Class <sup>†</sup> |                                                                                                    |
|--------------------------|----------------------------------------------------------------------------------------------------|
| oral                     | 開発の「「「「「「」」」「「」」」」「「」」」」「「」」」」「「」」」」」「「」」」」                                                                           |
| test<br>second           | 發音 [English (United Kingdom)]     3 □ □ 章章 建時期     選擇發音的口語以及口音     English (United Kingdom)     Flip PDF Images       |
| 課文或是上傳教材                 | <ul> <li>1 today is not my day</li> <li>2 this is a book</li> <li>3</li> <li>打入需要讓學生進行</li> <li>口語訓練的單字或句子</li> </ul> |

## 建立習題-口說練習題-2

學生進行練習時, AI系統會進行自動比對 以及評分

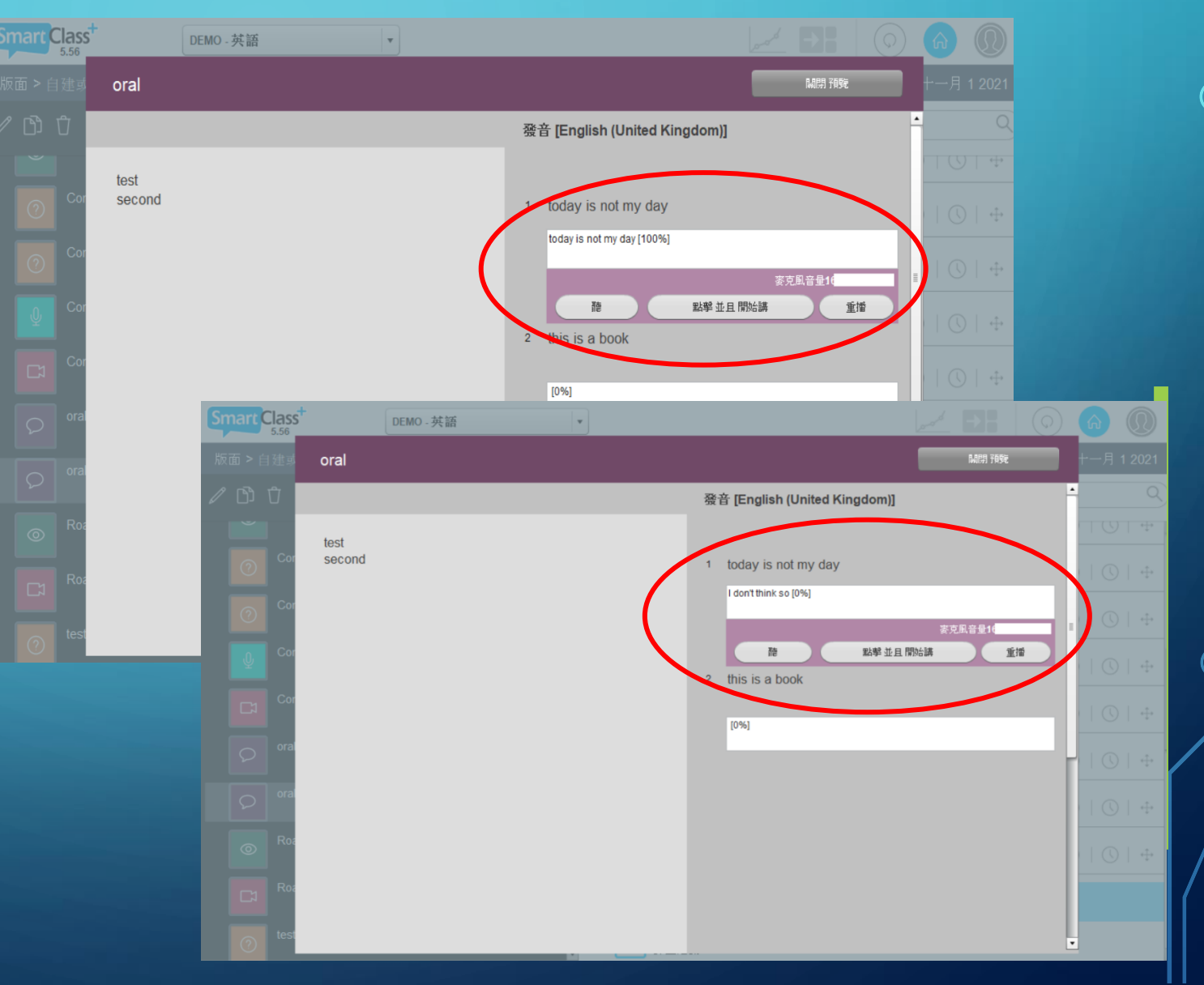

|           | 000+     | David Lee<br>ds sds<br>Celine Wan |
|-----------|----------|-----------------------------------|
| 您想先做什麼?   |          | len Wang                          |
| 1 自建或載入檔案 | 2 建立習題   |                                   |
| 3 瀏覽學生資料  | 4 管理學生帳號 |                                   |
|           |          |                                   |

| Smart Class <sup>+</sup> DEMO - 英語 v  |                                                                                                    |
|---------------------------------------|----------------------------------------------------------------------------------------------------|
| 版面 > 自建或載入檔案   建立習題   瀏覽學生資料   管理學生帳號 | 星期四, 一月 20 2022                                                                                                    |
| 已分費的習題                                | 學生                                                                                                    |
| Lesson 1                              | ●   ①   ↔ Mary Cay                                                                                                    |
| Roadmap 1 TM-10page                   | David Lee                                                                                                    |
| ✓ test                                |                                                                                                    |
| test_audio_21to35                     | Celine Wan                                                                                                    |
| ✓ 授課 3 ⊘                              | Belen Wang     Helen Wang     Helen Wang |
| 1 match                               |                                                                                                    |
| ────────────────────────────────────  |                                                                                                    |
| match2                                |                                                                                                    |
| ────────────────────────────────────  |                                                                                                    |
| 點選紅匡進入者                               | 看學牛成績介面                                                                                                    |

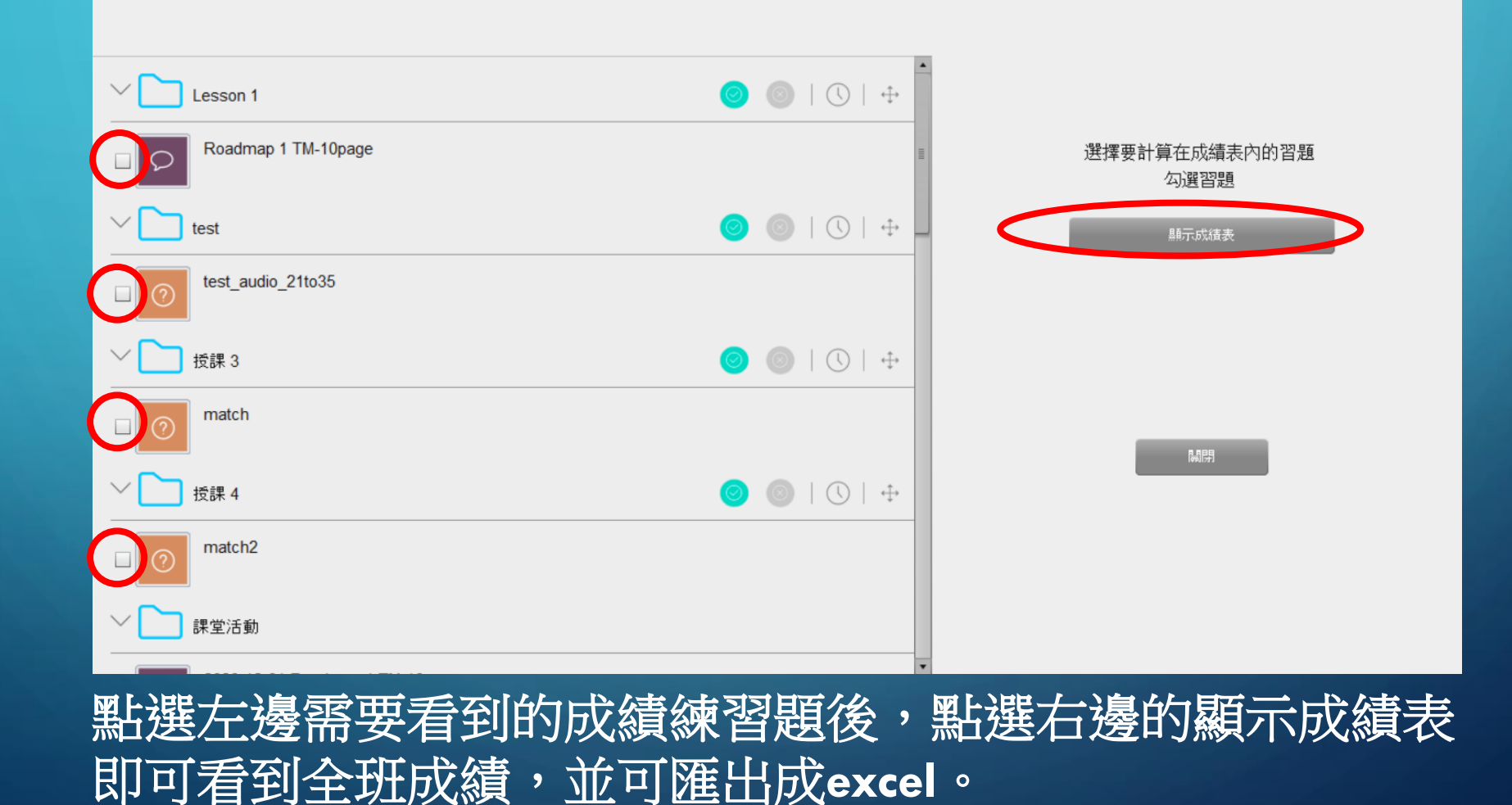

|        | 學生姓名       | Roadmap 1 TN | test_audio_21 | === 平均 === |       |    |   |   |  |  |  |  |
|--------|------------|--------------|---------------|------------|-------|----|---|---|--|--|--|--|
|        | Mary Cay   | 0%           | 0%            | 0%         |       |    |   |   |  |  |  |  |
|        | David Lee  | 0%           | 0%            | 0%         |       |    |   |   |  |  |  |  |
|        | Celine Wan | 0%           | 0%            | 0%         |       |    |   |   |  |  |  |  |
|        | Helen Wang | 0%           | 0%            | 0%         |       |    |   |   |  |  |  |  |
|        | ds sds     | 0%           | 0%            | 0%         |       |    |   |   |  |  |  |  |
|        |            |              |               |            |       |    |   |   |  |  |  |  |
|        |            |              |               |            |       |    |   |   |  |  |  |  |
|        |            |              |               |            |       |    |   |   |  |  |  |  |
| $\sim$ |            |              |               |            |       |    |   |   |  |  |  |  |
|        |            |              |               |            |       |    |   |   |  |  |  |  |
|        |            |              |               |            |       |    |   |   |  |  |  |  |
|        |            |              |               |            |       |    |   |   |  |  |  |  |
|        |            |              |               |            |       |    |   |   |  |  |  |  |
| $\sim$ |            |              |               |            |       |    |   |   |  |  |  |  |
|        |            |              |               |            |       |    |   |   |  |  |  |  |
|        |            |              |               |            |       |    |   |   |  |  |  |  |
|        |            |              |               |            |       |    |   |   |  |  |  |  |
|        |            |              |               |            |       |    |   |   |  |  |  |  |
| $\sim$ |            |              |               |            |       |    |   |   |  |  |  |  |
|        |            |              |               |            |       |    |   |   |  |  |  |  |
|        |            |              |               |            |       |    |   |   |  |  |  |  |
|        |            |              |               |            |       |    |   |   |  |  |  |  |
|        |            |              |               |            |       |    |   |   |  |  |  |  |
| $\sim$ |            |              |               |            |       |    |   |   |  |  |  |  |
| _      | li li      | 存成績表         |               | ▋ 使用[;]作   | 為CSV分 | 漏符 | 號 | M |  |  |  |  |

# 建立習題-安排習題

| Smart Class         | DEMO - 英語       | J                   |                 |
|---------------------|-----------------|---------------------|-----------------|
| 版面>自建或載入檔案 建        | 立習題 瀏覽學生資料 管理學生 | 長號                  | 星期四, 一月 20 2022 |
| / D Ū               | Q               | ∥ с⊕ ΰ ⊇ ⊠          | Q               |
| Complete Key SB(劍   | ≛               | Lesson 1            | 🥥 🎯   🕓   ↔     |
| Complete Key SB(劍   | 橋)              | Roadmap 1 TM-10page |                 |
| ⑦ Complete Key SB(劍 | 橋)              | ✓ 📩 test            | 🥥 🍥   🕓   ↔     |
| Complete Key SB(劍   | ≣               | test_audio_21to35   |                 |
| ⑦ Complete Key SB(劍 | 橋)              | ── 授課 3             | 🥥 🍥   🕓   ↔     |
| Complete Key SB(劍   | 橋)              | match               |                 |
| Complete Key SB(劍   | 橋)              | ── 技課 4             | 🥥 🔘   ᢗ   ↔     |
| dinner_party        |                 | match2              |                 |
| ♀ oral              |                 | ── 技課 5             | ◎ ⑧   ①   ↔     |
|                     |                 |                     |                 |

左方黑色區域為 已設置好的習題 可按照老師的課程安排 安插進右方不同的課表 直接拖曳進課堂中

## 功能-瀏覽學生練習資料-1

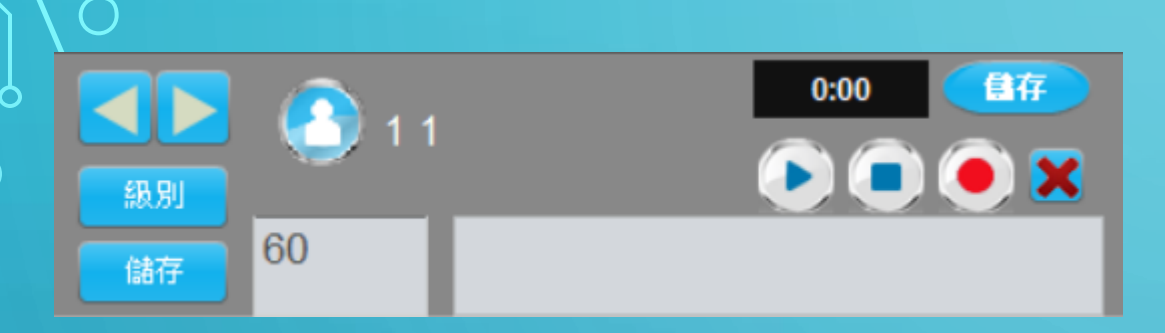

點擊課堂習題可給予評分 左右箭頭選擇學生 級別可打分數,打完按儲存 右邊框框可給予評語 建議評語也可以用錄音的

### 點擊學生名稱即可觀看 單個同學的歷程紀錄

|   |   | HJ |
|---|---|----|
| 1 | 1 | 60 |
| 2 | 2 | 78 |
| 3 | 3 | 55 |
| 4 | 4 | 64 |
| 5 | 5 | 75 |
| 6 | 6 | 89 |
| 7 | 7 | 54 |
| 8 | 8 | 87 |
| 9 | 9 | 82 |
|   |   |    |

### 功能-瀏覽學生練習資料-2

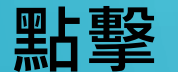

### (學生名稱)可觀看該學生目前的成績狀況

SmartClass+ Teacher HUB

### Mary Cay

### 學生成績

| 習題名稱                  | 類型    | 皇帝类頁                                     | 狀態  | 分數  | 評語 |
|-----------------------|-------|------------------------------------------|-----|-----|----|
| match2                | 單字重組  | 授課 4                                     | 未完成 |     |    |
| test                  | 同步錄音中 | 現場授課                                     | 完成  |     |    |
| Roadmap 1 TM-10page   | 發音    | 現場授課                                     | 完成  | 0%  |    |
| lastweek              | 同步錄音中 | 現場授課                                     | 完成  |     |    |
| Roadmap 1 TM-10page   | 瀏覽中   | 現場授課                                     | 未完成 |     |    |
| Roadmap 1 TM-10page   | 錄音    | 現場授課                                     | 未完成 |     |    |
| match                 | 單字重組  | 現場授課                                     | 完成  | 83% |    |
| test 2021             | 同步錄音中 | 現場授課                                     | 完成  |     |    |
| Roadmap 1 TM-10page   | 錄音    | 現場授課                                     | 完成  |     |    |
| test11025             | 同步錄音中 | 現場授課                                     | 完成  |     |    |
| Roadmap 1 TM-10page   | 錄音    | 現場授課                                     | 完成  |     |    |
| Complete Key SB(劍橋)   | 錄音    | 現場授課                                     | 完成  |     |    |
| rete1026              | 同步錄音中 | 現場授課                                     | 完成  |     |    |
| Complete Key SB(劍橋)   | 錄音    | 現場授課                                     | 完成  |     |    |
| t1027                 | 同步錄音中 | 現場授課                                     | 完成  |     |    |
| Complete Key SB(論()本) | 錦音    | 1目 1 年 1 年 1 年 1 年 1 年 1 年 1 年 1 年 1 年 1 | 完成  |     |    |

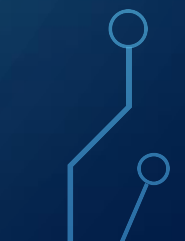